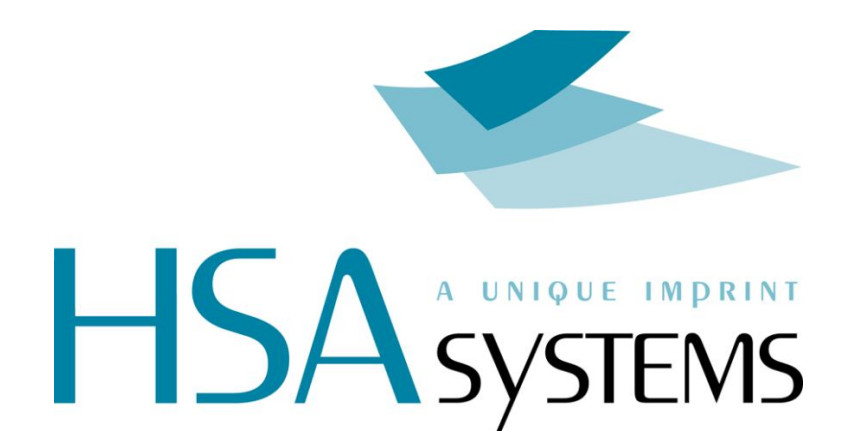

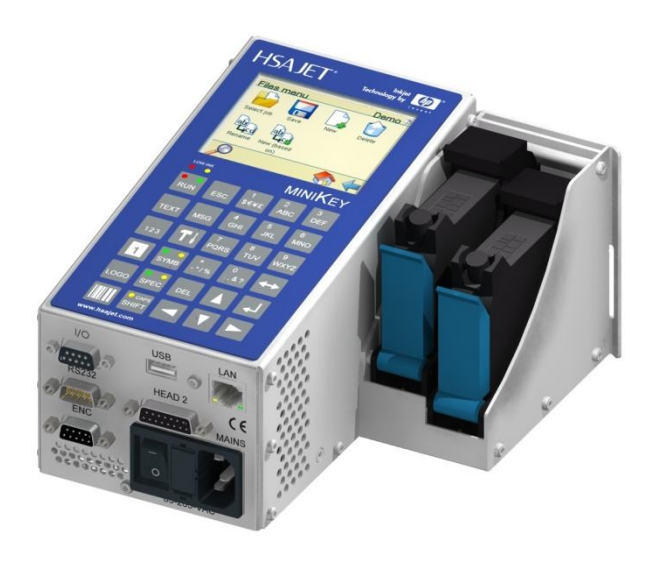

# MiniKEY User Manual 2.0 ENGLISH

Updated for MiniKEY firmware version 1.65 (12 December 2011)

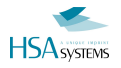

Congratulations on your purchase. MiniKEY is one of the most advanced, compact and userfriendly inkjet controllers available.

This manual covers the usage of the controller. Before using the product, please read the manual carefully.

Please also refer to:

| Manual                                   | Content                                                  |
|------------------------------------------|----------------------------------------------------------|
| Installation Manual                      | Technician's guide to installation of this product.      |
| Quick Guide                              | Technician's guide to setting up this product.           |
| Remote Communication for the Mini series | Commands for ethernet and RS232 connections.             |
| MiniDraw for HSAJet MINIKEY/MiniKEY      | Optional software for creating and uploading print jobs. |

This manual covers MiniKey with firmware 1.65

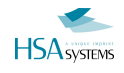

## **Safety Instructions**

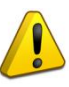

- The MINIKEY is a controller unit for inkjet printing. Only use this device for the intended use.
- Do not subject the controller to strong shocks or vibrations.
- Install the MINIKEY in the recommended installation environment only.
- Connect power supply to input voltage 100-240 VAC
- Follow the wiring instructions in the installation manual carefully. Wrong wiring could destroy the controller unit.
- Shut down MINIKEY properly before turning off the power supply. Power loss during normal operation may result in memory card write failure and data loss.
- Do not clean controller with strong solvents.
- Do not let liquids get in touch with any electrical parts.
- The MINIKEY is only to be repaired by trained personnel.
- Do not forget your administrator password, or delete the administrator account.

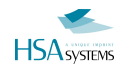

## **Table of Content**

| Introduction                            | 6  |
|-----------------------------------------|----|
| Features and performance6               |    |
| Navigation7                             |    |
| What are layout, object & Content?10    |    |
| Limits to the system11                  |    |
| Loading and printing                    | 12 |
| Login to the system12                   |    |
| How to load and print a layout13        |    |
| Manage your layout                      | 14 |
| How to create a new layout14            |    |
| Create a new layout, based on another16 |    |
| How to delete a layout16                |    |
| Add content to your layout              | 18 |
| Text objects19                          |    |
| Barcode objects23                       |    |
| Graphical objects26                     |    |
| Prompts                                 |    |
| How to preview your layout              |    |
| Edit the message                        | 35 |
| Edit object properties35                |    |
| Change print settings                   | 36 |
| How to setup your print head(s)40       |    |
| How to setup input and output43         |    |
| How to test your equipment44            |    |
| How to purge the pens45                 |    |
| How to change system settings           | 47 |
| Edit user accounts47                    |    |
| Change the language49                   |    |
| Change network settings                 |    |
| Change screen settings51                |    |

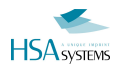

| Set system clock52                            |    |
|-----------------------------------------------|----|
| Display system info53                         |    |
| Use the USB feature                           | 54 |
| How to upload Layout and resources from USB54 |    |
| How to export log files to USB54              |    |
| How to update firmware55                      |    |
| Reference Section                             | 56 |
| List of date formats56                        |    |
| List of system events57                       |    |
| -                                             |    |
| Overview of Connectors                        |    |
| Overview of Connectors                        |    |

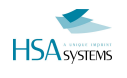

## Introduction

## Features and performance

#### Features

- Text, barcode and graphical objects
- Simple inclusion of stamps by a list
- Multilingual keyboard
- Prompts
- Real time printing
- 2 configurable hardware outputs
- 2 configurable hardware inputs

#### Performance

- Number of pens: Up to 4 pens. (max 2 physical heads)
- Printing speed: depending on resolution, 35 m/min at 600 dpi.
- Resolution: Variable in print direction, in 18 steps from 75 to 2400 dpi
- Manual row select
- Print length: up to 2700 mm.

#### Interface

- Integrated keyboard
- Documented protocol for remote operation (Ethernet and RS232)
- External PC software <u>"MINIDRAW"</u> for creation of print jobs. This software is supplied on the CD that follows the controller.

#### Hardware

- Quadrature encoder supported
- Power supply 100-240VAC included

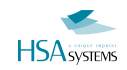

## Navigation

The MINIKEY has a flat menu with direct access from keys. At any time you can switch to a new function by keypress (notice: you need to exit menus by green checkmark to save changes you have made)

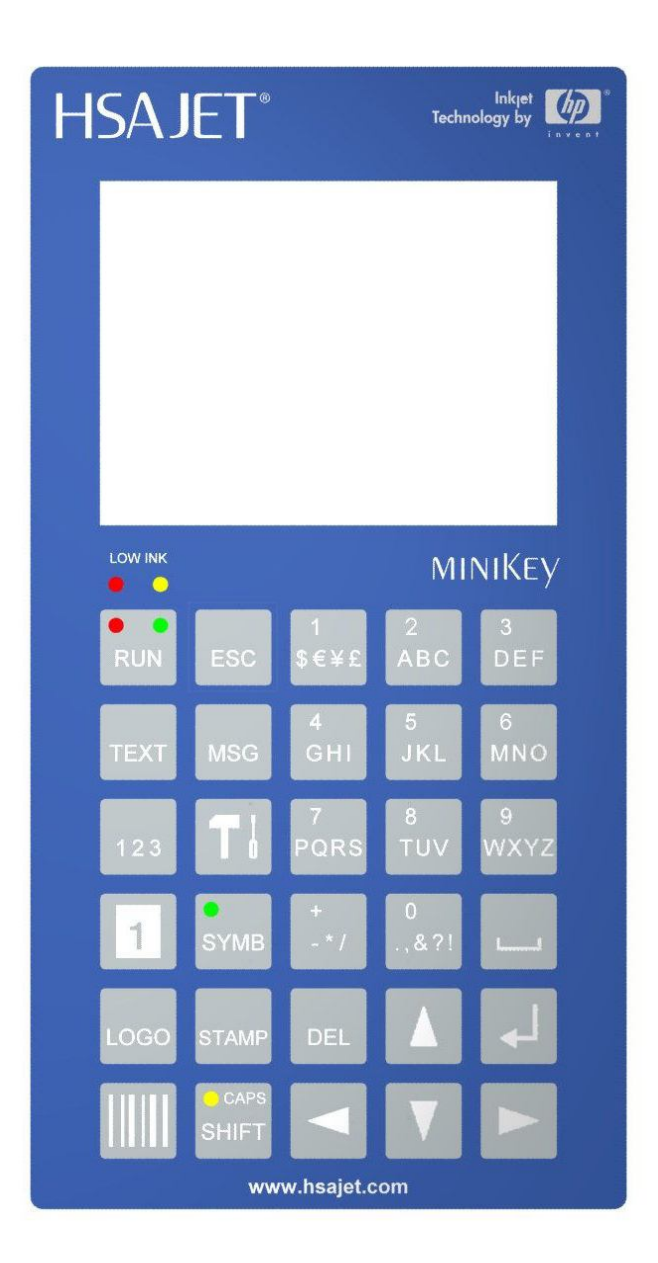

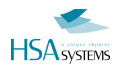

## **Function of keys**

| KEV    | FUNCTION                                                                         |
|--------|----------------------------------------------------------------------------------|
|        | Start / stop print mode                                                          |
| RUN    |                                                                                  |
|        | Work with TEXT content                                                           |
| ТЕХТ   |                                                                                  |
|        | Work with COUNTER content                                                        |
| 123    |                                                                                  |
|        | Work with DATE content                                                           |
| 1      |                                                                                  |
|        | Work with GRAPHICS content                                                       |
| LOGO   |                                                                                  |
| THINK  | Work with BARCODE content                                                        |
|        |                                                                                  |
|        | Work with STAMP content                                                          |
| STAMP  |                                                                                  |
|        | Load / Save files                                                                |
| MSG    |                                                                                  |
|        | Change settings                                                                  |
| Τd     |                                                                                  |
|        | Go back to main menu/ previous menu.                                             |
| ESC    | Does NOT cancel addition of an object.                                           |
|        | Changes between "symbol" keyboard and normal keyboard. Symbol keyboard contains  |
| SYMB   | characters in other encodings (ex:Cyrillic, Greek,), depending on font selected. |
| CAPS   | Next character should be upper case. Press twice to activate CAPS LOCK.          |
| SHIFT  |                                                                                  |
|        | Insert a SPACE character.                                                        |
| ······ | Also used to toggle menu items and icons at bottom                               |
|        | ENTER:                                                                           |
|        | Change values in selected menu item, select icon, accept value in inputbox       |
|        | Arrow keys navigate between menu items, icons and                                |
|        |                                                                                  |
|        |                                                                                  |
|        |                                                                                  |

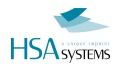

### **Shortcuts**

| SHORTCUT            | FUNCTION                                                                   |
|---------------------|----------------------------------------------------------------------------|
|                     | Toggle between menu lines and icons at the bottom                          |
| SHIFT               | Accept changes in the menu (same as space + arrow keys to green checkmark) |
| CAPS                | Create a new text object, and edit it instantly                            |
| SHIFT TEXT          | Same can be applied to to counter, date, graphics and barcode              |
| CAPS                | Shuts down controller                                                      |
| SHIFT ESC           |                                                                            |
| CAPS<br>SHIFT STAMP | Create a new stamp, directly selected from list of stamps (visually)       |

## **Common navigation icons**

At the bottom of each screen, a menu with navigation shortcuts can be found.

| $\checkmark$ | Save changes and proceed.                      |
|--------------|------------------------------------------------|
| abc          | Delete object (cancel add) and go back.        |
| esc          | Do not save changes. Go back to previous menu. |
| 4            | BACK to previous menu.                         |

## **Entering content**

When you edit content, you are presented with a single-line edit field. Under it the 11 content keys are illustrated with their values. Each time you press a button it will cycle the values, with characters first. A long press will give the number value.

Example: 5jkl will cycle between j,k,l and 5.

If you release the key for 1 second the character is accepted.

To get shifted characters, press SHIFT

To get the international characters press SYMB. The characters displayed depends on the encoding of the selected font for the object. Notice that you also have shifted values in the international characters.

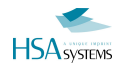

## What are layout, object & Content?

On the MINIKEY layouts, objects and content constitute your print job. It is important to understand the difference. The following will explain:

Your layout is like a white piece of paper where you place content. Objects are placeholders for content. They are like post it notes on your paper. On the post it note you write something. That is your content.

You can see the principle illustrated here:

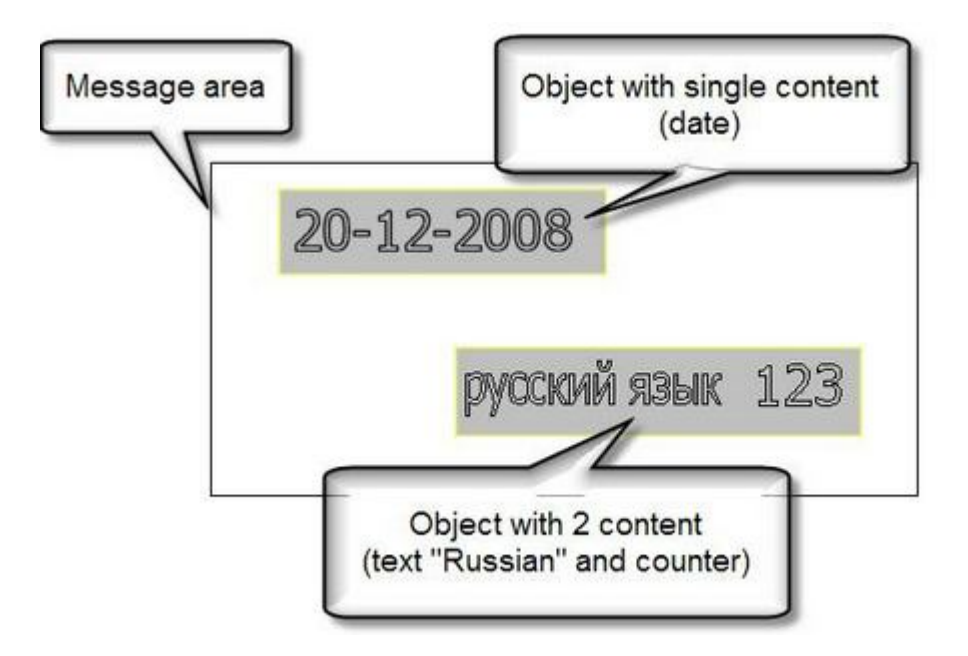

When you create a layout, it is a blank piece of paper.

When you place an object on your layout, content will be created at the same time and the two will be linked together.

NOTICE: On MiniKey you can not link multiple content to textual objects. This is ONLY possible for barcodes!

There are 3 types of objects.

| Text objects      | Displays content as text or numbers.                     |
|-------------------|----------------------------------------------------------|
| Barcode objects   | Displays content as barcode.                             |
| Graphical objects | display a logo, a line or a box. Not linked to a content |

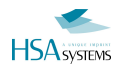

There are 4 types of content.

| Content type | Meaning                                                      |
|--------------|--------------------------------------------------------------|
| Static text  | A static text is content that is the same on every print.    |
| Counter      | Counters increment every time the start sensor is activated. |
| Date/time    | Displays the date and/or time based on the system clock.     |
| Indentifier  | Application identifier for EAN 128 barcode.                  |

## Limits to the system

| Property                         | Limit                                                      |                          |  |
|----------------------------------|------------------------------------------------------------|--------------------------|--|
| Number of folders on internal    | Unlimited. (up to 2 GB. Each layout is 16.349 bytes.)      |                          |  |
| memorycard                       |                                                            |                          |  |
| Number of layouts                | 50 layouts in each folder on the internal memory card.     |                          |  |
| Number of objects in one layout  | 40 text objects.                                           |                          |  |
|                                  | 10 barcode objects.                                        |                          |  |
|                                  | 10 graphical objects (Max. 50 altogether)                  |                          |  |
| Number of contents in one layout | 16 static texts.                                           |                          |  |
|                                  | 10 counters.                                               |                          |  |
|                                  | 10 date/time.                                              |                          |  |
|                                  | 10 identifiers.                                            |                          |  |
| Number of fonts in one layout    | 10 fonts. (Max. 50 fonts altogether).                      |                          |  |
| Number of locales in one layout  | 5 locales (Max 50 locales altogether).                     |                          |  |
| Language files                   | 50 language files altogether.                              |                          |  |
| String length:                   | Object/content name: 15 characters.                        |                          |  |
|                                  | Content 127 characters.                                    |                          |  |
| Printing speed                   | Frequency of print head 15 kHz. Resolution is variable, so |                          |  |
|                                  | maximum speed depends on chosen resolution.                |                          |  |
|                                  |                                                            |                          |  |
|                                  | Theoretical maximum speed in 75 x 300 dpi close to 600     |                          |  |
|                                  | m/min.                                                     |                          |  |
|                                  | 600x600 dpi                                                | Speed limit is 27 m/min  |  |
|                                  | 300x300 dpi                                                | Speed limit is 1/8 m/min |  |
|                                  | 150x300 dpi                                                | Speed limit is 296 m/min |  |
|                                  | 300x300 dpi<br>300x300 dpi (0ne row)                       | Speed limit is 74 m/min  |  |
| File transfer rate               |                                                            | 400KBit/second           |  |
|                                  | USD<br>Ethorpot                                            | 400NDII/Securia          |  |
|                                  |                                                            | 115khit/second           |  |
| l ongth of prompt question       | 1.JZJZ                                                     | 113/09/35/010            |  |
| Length of prompt question        |                                                            |                          |  |

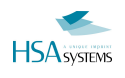

# Loading and printing

This section will briefly introduce you to basic operations of the MiniKey controller, so the user is able to log in, load a layout and start print function.

## Login to the system

If MINIKEY is password protected a login screen will be shown when you start the controller.

Graphical login is default. When graphical login is enabled, all user accounts on the unit will be represented by an icon.

The default user account is admin. The default password is 1234. It is recommended to change the default for security reasons.

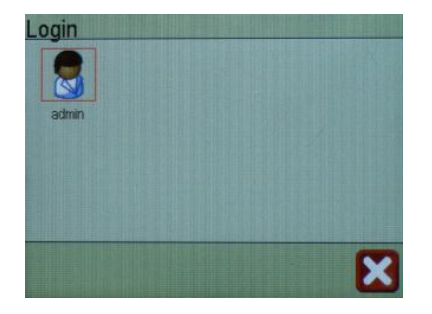

If more than 8 user accounts have been setup, a scroll bar will appear.

To login in, press an icon to select a user account.

Next type in the password. You cannot see password as you type it. Passwords are limited to numbers on this controller.

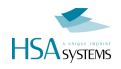

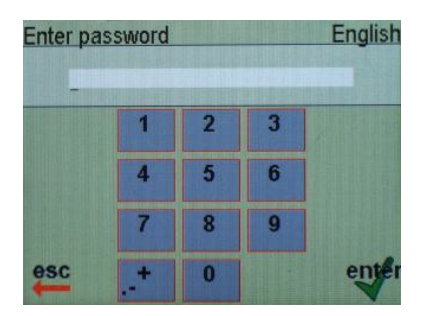

Press ENTER when done or ESC to cancel and go back to select another user account.

## How to load and print a layout

Press the MSG button

Press ENTER on "Select job".

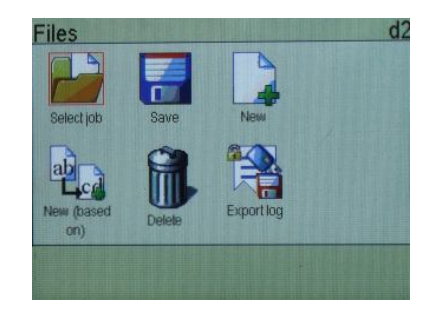

Select a layout from the list. You can create / use a subdirectory if you wish to organise the files.

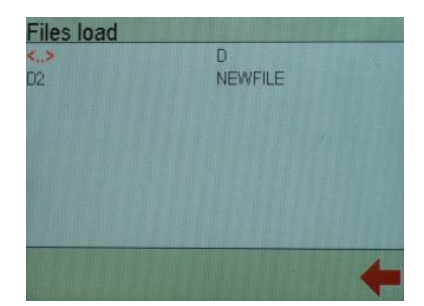

The layout will load, and you will return to main menu. Press "RUN" key to enter print mode.

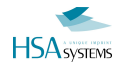

# Manage your layout

This section will detail how to manage layout files and create new layout files

## How to create a new layout

Press the MSG button.

To create a new layout, press "new".

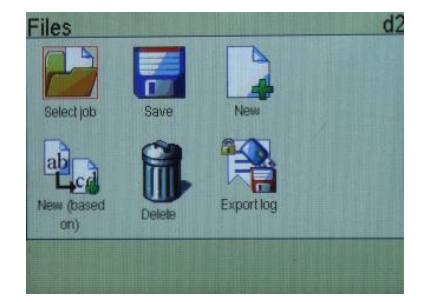

Press "filename" to enter a file name for the new file.

| Filename         | NewFile |   |
|------------------|---------|---|
| Active directory | VDHP    |   |
|                  |         |   |
|                  |         |   |
|                  |         |   |
|                  |         |   |
|                  |         |   |
|                  |         |   |
|                  |         | 1 |

Enter a new filename in the text field. Press ENTER to finish. You can use maximum 7 characters for the file name.

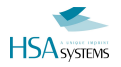

To change active directory press "active directory". Active directory is where your file will be saved on the internal memory card. Each directory level can contain 50 entries, where an entry is a layout or another directory. Effectively, you can have 2500 layouts with a 2 levels of subdirectories.

Next, press the "new directory" icon at the bottom of the screen.

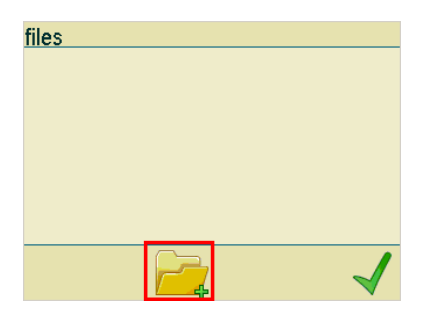

Enter new directory name .

Press ENTER to continue

On the next screen you have changed location to the new directory. The new directory name will be shown at the top of the screen.

Press the green check mark to return to the previous screen.

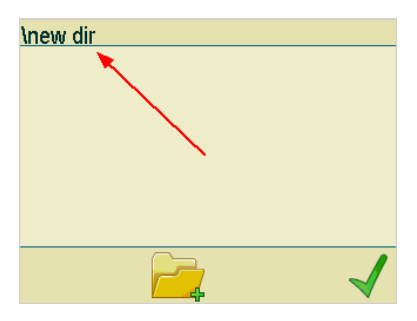

Press ENTER to finish.

| NI (11           |               |  |
|------------------|---------------|--|
| New file         |               |  |
| Filename         | NewFile       |  |
| Active directory | files\new dir |  |
|                  |               |  |
|                  |               |  |
|                  |               |  |
|                  |               |  |
|                  |               |  |
|                  |               |  |
|                  |               |  |
|                  |               |  |
|                  |               |  |
|                  |               |  |
|                  |               |  |

Now your file will be created and will be the active file. It will be empty (no objects), and will have parameters based on the machine parameters. You are now ready to create content.

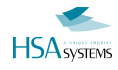

## Create a new layout, based on another

The option "New (based on)" will save a layout under a new name. This option is an advantage if you want to create a new layout using the settings from another layout.

Select "New (based on)"

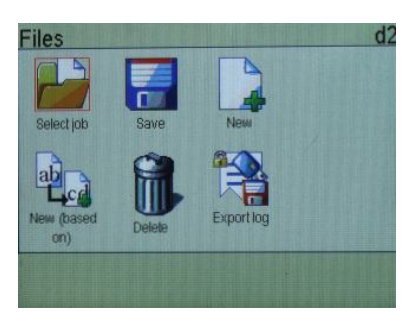

Select source layout.

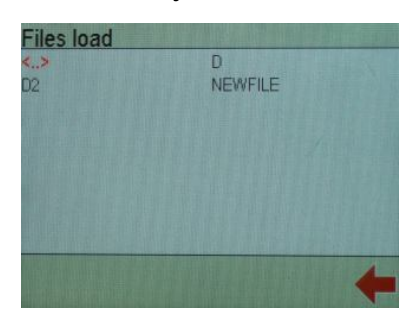

Enter name for the new layout. Press the green check mark to continue. The MINIKEY will automatically save your new layout to the internal memory card

## How to delete a layout

Press the MSG key

To delete a layout, select "delete".

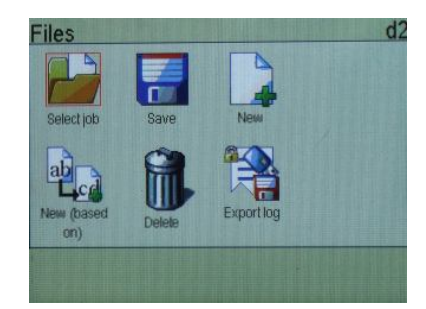

Select a layout to delete.

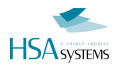

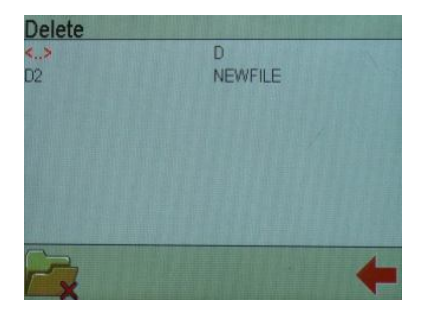

Press Yes to confirm.

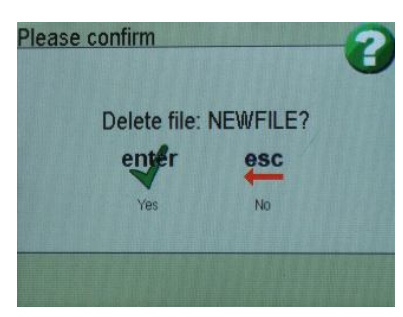

Notice that if you delete the active (current) layout, it will still remain in memory and can actually be saved again.

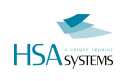

## Add content to your layout

This section details how to add content to your layout.

As detailed above, there are 3 types of objects: text, barcode and graphics. Text and barcode objects can contain one of the different content types.

The procedure for adding objects with content is the same for text and barcode objects, and will only be described in detail for text objects.

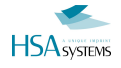

## **Text objects**

Text objects display the content inside as TEXT - letters and numbers. There is no limit on the type of content that can be added to a text object.

### How to add objects

Press one of the text object keys: TEXT, 123 or Calendar.

From here select "New" icon. Or just press SHIFT-object key to create directly

Doing so will display the properties for the object.

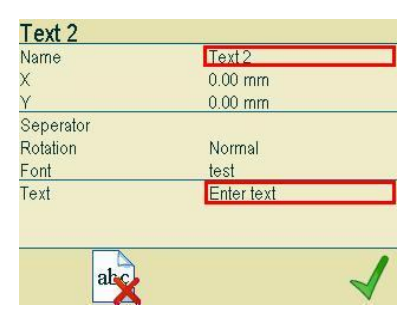

## **General properties for objects**

Many of the properties are general for all objects regardless of content.

The following properties list will not be repeated for each content type.

| Property | Description                                                                                                    |  |
|----------|----------------------------------------------------------------------------------------------------|--|
| Name     | Descriptive name, must be unique to the layout, and can not be empty.                                                                                                    |  |
| Х        | Position in the print direction, starting from upper left corner. The distance is set in current units (mm/inch/pixel)                                                                                                    |  |
| Y        | Position in the vertical direction, starting from upper left corner. The distance is set<br>in current units (mm/inch/pixel) If the object is positioned outside the canvas the<br>message "Warning object out of canvas" will be shown. |  |
| Rotation | Allows you to rotate the object in 90 degree steps. If the selected font cannot be rotated, [select font] will be shown in the font line. Please go to the font menu and select a different font that can be rotated.                    |  |
| Font     | Select font. You can use MiniDraw to create new fonts. No more than 50 fonts can be stored on the MINIKEY . Up to 10 fonts can be used in one layout.                                                                                    |  |

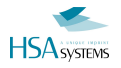

## Text object with static content

Static text will not change automatically, and acts like a label in the message.

You can enter the text content at last line.

| ext4                                                                                                    |
|----------------------------------------------------------------------------------------------------|
| Particular and a second second s |
| .00 Mm                                                                                                    |
| .00 Mm                                                                                                    |
| lormal                                                                                                    |
| vial10                                                                                                    |
| ext                                                                                                    |
|                                                                                                    |
|                                                                                                    |
|                                                                                                    |
|                                                                                                    |

| Property | Description                             |
|----------|-----------------------------------------|
| Text     | String content - maximum 127 characters |

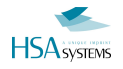

## Text object with counter

Enter parameters. Parameters are described below.

| Text5         |         |
|---------------|---------|
| Name          | Text5   |
| X             | 0.00 Mm |
| Y             | 0.00 Mm |
| Rotation      | Normal  |
| Font          | Arial10 |
| Value         | 0       |
| Digits        | 5       |
| Minimum value | 0       |
| Maximum value | 99999   |
| abe           |         |
| al            |         |

Press green check mark to finish.

Parameter list(text object with counter)

| Property                  | Description                                                                                                    |
|---------------------------|----------------------------------------------------------------------------------------------------|
| Value                     | Current value at print mode start                                                                                                    |
| Digits                    | Number of digits shown.<br>The maximum number of digits is 10.                                                                                                    |
| Minimum value             | The minimum value displayed in the counter. Minimum value is $-2,147,483,648$ , after which it will display maximum value.                                                                                                    |
| Maximum value             | The maximum value displayed in the counter Maximum value is $+2,147,483,647$ , after which it will display minimum value.<br>If the maximum value exceeds the selected number of digits, only the last digits will be displayed. Example: Digits $= 3$ . Max $= 1000$ . Counter will display 998, 999, 000, 001.                                   |
| Lead-in                   | What should be in front of current value.<br>Select either:<br>Zero (displays 000123)<br>Space (displays 123)<br>Nothing(displays123)                                                                                                    |
| Step value                | Counter increments. With a setting of 3, the counter will display 0,3,6,9,12                                                                                                    |
| Step count                | How many times the counter is repeating. This is independent from the message, repeat, set in the layout settings. If step count has been set to two, print will be 99,99,100,100,101,101.<br>If layout repeat has been set to two and the counter repeat has been set to off, the print will be[99,100] [101,102] (Sensor signals enclosed in []) |
| Reset step on print start | Select this option to reset step count when you enter print mode.                                                                                                    |
| Reset on print start      | Continue counting at print mode start, or reset to a value                                                                                                    |
| Reset value               | The value to start from if "Reset on print start" is selected. May be equal to or different from minimum.                                                                                                    |

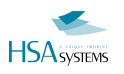

## Text object with date/time

Enter parameters. Parameters are described below.

| Name         | Text6      |  |
|--------------|------------|--|
| X            | 0.00 Mm    |  |
| Y            | 0.00 Mm    |  |
| Rotation     | Normal     |  |
| Font         | Arial10    |  |
| Format       | dd-mm-yyyy |  |
| Locale       | English    |  |
| Year offset  | 0          |  |
| Month offset | 0          |  |

Press the green check mark to finish.

Parameter list(text object with date/time)

| Property | Description                                                                                                    |
|----------|----------------------------------------------------------------------------------------------------|
| Format   | Format determines how date and times is displayed. If you enter dd-mm-<br>yyyy, the date will be displayed like 28-04-2009. Refer to the "date formats"<br>in the reference sections for a full list of date codes. Anything entered that is<br>not on the list, is interpreted literally (such as comma, full-stop, dash etc).<br>Also strings that are in quotes are interpreted literally. |
| Locale   | Determines long and short names for days and months. Press locale and select a locale file from the menu. The MINIKEY contains locales for various different languages.                                                                                                    |
| Offset   | Select a different date and time than the one set by your system clock. You can make offset year, month, day, hour, minute and seconds, independently, and both forward and back.<br>Use blue arrows to add/subtract one, or click the number to edit directly                                                                                                    |
| Example  | Not a setting, but the resulting (printing) date code, formatted with format pattern, locale and offset                                                                                                    |

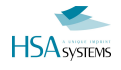

## Barcode objects

Barcode objects display the content inside as a barcode. You can place any type of content inside a barcode object, but you are only allowed to add the object if the resulting string is valid for the barcode symbology chosen. If f.ex 12 characters, numbers only is expected, you are not allowed to add a string or a longer/shorter number.

## **Properties**

Press BARCODE button.

Select content to add in barcode. As an example, static text content is selected here.

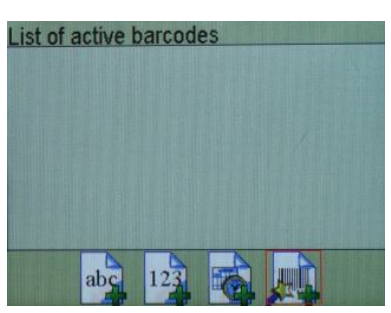

Enter parameters. Parameters are described below.

| Name      | Barcode1 |          |
|-----------|----------|----------|
| (         | 0.00 Mm  |          |
| Ý         | 0.00 Mm  |          |
| Height    | 4.23 Mm  |          |
| Seperator |          |          |
| Rotation  | Normal   |          |
| Symbology | EAN13    | 11 33 60 |
| Checksum  | Default  |          |
| Modules   | 6        |          |
|           |          | 1        |

Press green check mark to continue.

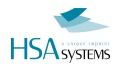

## **Properties for the barcodes**

| Property            | Description                                                                                                    |
|---------------------|----------------------------------------------------------------------------------------------------|
| Name                | Descriptive name, must be unique to the layout, and can not be empty.                                                                                                    |
| X                   | Position in the print direction, starting from upper left corner. The distance is set in current units (mm/inch/pixel).                                                                                                    |
| Y                   | Position in the vertical direction, starting from upper left corner. The distance<br>is set in current units (mm/inch/pixel) If the object is positioned outside the<br>canvas the message "Warning object out of canvas" will be shown. |
| Height              | Enter barcode height.                                                                                                    |
| Separator           | Optional, 1 character that is used to separate content. Example: you wish to concatenate Batch number and a counter. Put both in the same text object, and use e.g. space as separator. You will get an output like XCBVJF 3345.         |
| Symbology           | The barcode type. Select one of the options shown below.<br>EAN8<br>EAN 13<br>UPC-A<br>Interleaved 2 of 5<br>Code 3 of 9<br>Code 128<br>EAN 128<br>DataMatrix<br>DataMatrix with GS1/EAN128 structure                                    |
| Checksum            | Change calculation of the check sum for the chosen barcode type.                                                                                                    |
| Modules             | Multiplication of barcode size. 1 is the smallest possible size barcode.<br>Module size cannot be smaller than font size, otherwise the human readable<br>font will not be readable.<br>Recommended module size is 6 or above.           |
| Ink Spacing         | Add extra space between the black bars to compensate for ink bleeding into the printed material.                                                                                                    |
| Extra Lines         | This will add extra width to the black lines.                                                                                                    |
| Human readable      | Turns human readable part of barcode on or off.                                                                                                    |
| Human Readable Font | Font type for the human readable part of the barcode. You can create new fonts with MiniDraw . No more than 50 fonts can be stored on the MINIKEY . Up to 10 fonts can be used in one layout.                                            |

## EAN 128 barcodes

Use the barcode wizard to create EAN 128 structured barcodes. These contain data identifiers that tell what the following data is (semantic meaning), in order to differ between f.ex item number from weight and size.

Identifiers and data must ALWAYS be in the order [identifier][data][identifier][data] etc

An example on how to create a EAN 128 barcode is shown below.

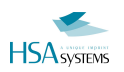

#### Select "New text wizard" from the barcodes menu.

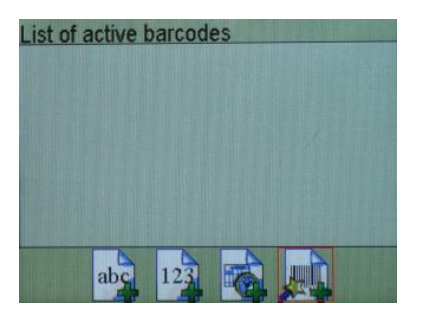

Select "add identifier".

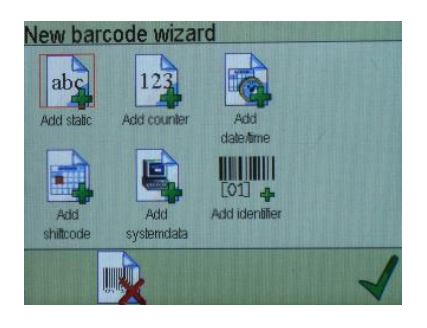

#### Set "ID code" to 1.

| Identifier 1 |              |              |
|--------------|--------------|--------------|
| Name         | Identifier 1 |              |
| Symbols      | []           |              |
| ID code      | 1            |              |
| ID details   | Global trade |              |
|              | item number  |              |
|              |              |              |
|              |              |              |
|              |              |              |
|              |              |              |
|              |              | /            |
| [01] 🗕       |              | $\checkmark$ |
|              |              |              |

Select "Add static".

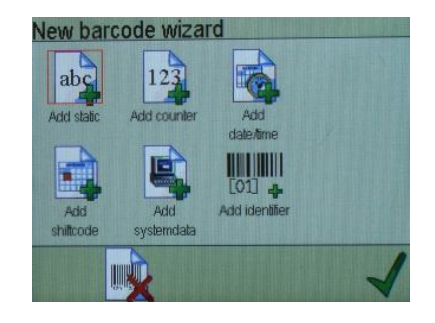

Select "Enter text".

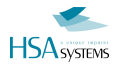

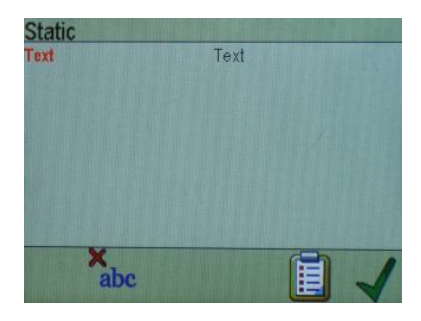

Enter 13 numbers. (since ID 01 is defined as n02+13+1 check digit)

Select ok to enter barcode setup menu.

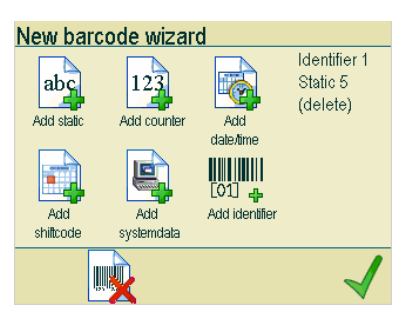

"Symbology" must be set to EAN 128 or DataMatrix (GS1).

Press green check mark to finish.

| Name        | Barcode1 |   |
|-------------|----------|---|
| Х           | 0.00 Mm  |   |
| Y           | 0.00 Mm  |   |
| Height      | 4.23 Mm  |   |
| Seperator   |          |   |
| Symbology   | EAN 128  | _ |
| Checksum    | Derauit  |   |
| Modules     | 9        |   |
| Ink spacing | 0        |   |

## **Graphical objects**

#### Logos

Press the LOGO button.

In the graphics menu, press the "New logo" button.

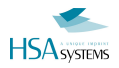

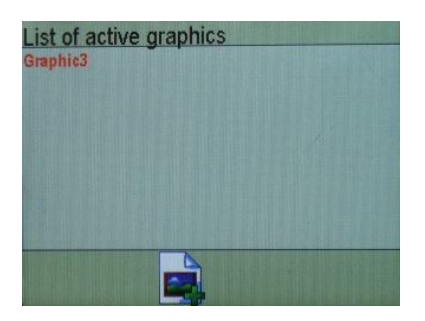

Enter parameters. Parameters are described below.

| Name         | Graphic5 |
|--------------|----------|
| X            | 0.00 Mm  |
| Y            | 0.00 Mm  |
| Graphic type | Logo     |
| Logo         | HSALogo  |
|              |          |
|              |          |
|              |          |
| ~            |          |
|              |          |

Press green check mark to continue.

#### Parameter list(logos)

| Property     | Description                                                                                                    |
|--------------|----------------------------------------------------------------------------------------------------|
| Name         | Descriptive name, must be unique to the layout, and can not be empty.                                                                                                    |
| Graphic Type | Chose between logo, line, or box. Depending on choice you will get additional menu items.                                                                                                    |
| X            | Position in the horizontal direction, starting from upper left corner.The distance is set in current units (mm/inch/pixel)                                                                          |
| Υ            | Position in the vertical direction, starting from upper left corner. The distance is set in current units (mm/inch/pixel)                                                                           |
| Logo         | Press logo, to select a logo currently stored on the MINIKEY<br>Logo files must be 2 colors maximum for best result. To<br>upload new logos to the MINIKEY please install the MiniDraw<br>software. |

The MINIKEY has a maximum capacity of 10 graphical objects(logos, lines, boxes) in one layout (MAX 50 altogether).

### **Boxes**

| Graphic3     |          |   |
|--------------|----------|---|
| Name         | Graphic3 |   |
| Graphic type | Box      |   |
| Х            | 0.00 mm  |   |
| Y            | 0.00 mm  |   |
| X2           | 4.23 mm  |   |
| Y2           | 4.23 mm  |   |
| Width        | 0.17 mm  |   |
| Fill         | Off      |   |
|              |          |   |
|              |          | 1 |
| — <u> </u>   |          |   |

Press green check mark to continue.

#### Parameter list(Boxes)

| Property     | Description                                                                                                    |
|--------------|----------------------------------------------------------------------------------------------------|
| Name         | Descriptive name, must be unique to the layout, and can not be empty.                                                          |
| Graphic Type | Chose between logo, line, or box.                                                                                              |
| Х            | Position in the horizontal direction, starting from upper left corner.<br>The distance is set in current units (mm/inch/pixel) |
| Υ            | Position in the vertical direction, starting from upper left corner. The distance is set in current units (mm/inch/pixel)      |
| X2           | When graphic type is box, x2 is the x coordinate of the lower right corner.                                                    |
| Y2           | When graphic type is box, Y2 is the Y coordinate of the lower right corner.                                                    |
| Width        | Select the line width. Available for both lines and rectangles.                                                                |
| Fill         | Fill the rectangle or not. Available only for rectangles.                                                                      |

The MINIKEY has a maximum capacity of 10 graphical objects(logos, lines, boxes) in one layout (MAX 50 altogether).

### Lines

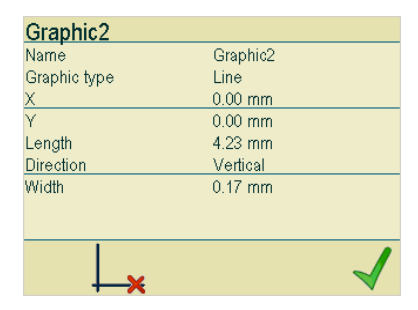

Parameter list (lines)

| Property     | Description                                                                                                    |
|--------------|----------------------------------------------------------------------------------------------------|
| Name         | Descriptive name, must be unique to the layout, and can not be empty.                                                       |
| Graphic Type | Chose between logo, line, or box.                                                                                           |
| Х            | Position in the horisontal direction, starting from upper left corner. The distance is set in current units (mm/inch/pixel) |
| Y            | Position in the vertical direction, starting from upper left corner. The distance is set in current units (mm/inch/pixel)   |
| Length       | The length of the line. Available only when line is selected as graphic type.                                               |
| Direction    | Select either vertical and horizontal lines. Available only when line is selected as graphic type.                          |
| Width        | Select the line width. Available for both lines and boxes.                                                                  |

The MINIKEY has a maximum capacity of 10 graphical objects(logos, lines, boxes) in one layout (MAX 50 altogether).

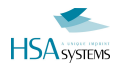

### **Stamps**

Although having their own button for quick access, STAMPS content actually is a logo.

When you create a stamp by stamp menu = >NEW you are presented with selection of the stamp and properties.

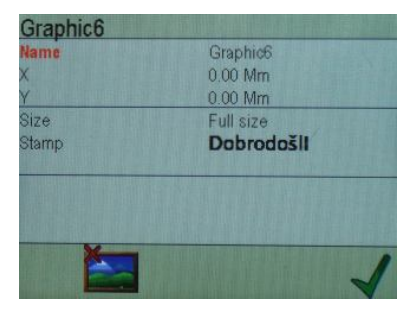

If you press SHIFT + STAMP you are instead presented with a visual list of the stamps currently installed.

Select by cursor up/down or left/right and ENTER to select – or just type a 2 digit number if you know it already.

| Se  | lect Stamp  |         |
|-----|-------------|---------|
| 01: | Dobrodošli  |         |
| )2. | Добре дошло |         |
| )3: | Velkommen   |         |
| )4: | Vælkomin    |         |
| )5: | Καλώς Ήρθες |         |
| )6: | Добредојде  |         |
| )7: | Hoan nghênh |         |
| )8; | אבח דורב    |         |
|     |             | 2 PARAL |
|     |             | 4       |
|     |             |         |

Then you are presented with options for the stamp chosen.

| Property | Description                                                                                                    |
|----------|----------------------------------------------------------------------------------------------------|
| Name     | Descriptive name, must be unique to the layout, and can not be empty.                                                       |
| Х        | Position in the horisontal direction, starting from upper left corner. The distance is set in current units (mm/inch/pixel) |
| Υ        | Position in the vertical direction, starting from upper left corner. The distance is set in current units (mm/inch/pixel)   |
| Size     | Either half (150 pixel high / ½ pen) or 300 pixel high / 1 pen.<br>Size is scaled correctly according to content.           |
| Stamp    | A visual representation of the stamp selected. Press enter here to select another stamp                                     |

A collection of stamps may be up to 50 different stamps. It is possible to create these via MiniDraw. You can also upload your own images if you prefer instead. As long as the size is adequate from the beginning (300 pixel in height per print engine)

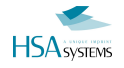

See instruction in MiniDraw how to do this.

## **Prompts**

Prompts is not content by itself, but a way to force the user to input data at print start. Typically used where the designer does not know the content of this data in advance - or where it changes regularly.

## Setup prompts

Press the prompt icon at the bottom of the screen

Edit prompt parameters. Parameters are described below.

| Static 1            |     |
|---------------------|-----|
| Active              | On  |
| Requires validation | Off |
| Question            |     |
| Mask                |     |
| Visible mask        |     |
|                     |     |
|                     |     |
|                     |     |
|                     |     |
|                     |     |
| abc                 |     |

Press green check mark to continue.

Prompt parameters:

| Property            | Description                                                                                                    |
|---------------------|----------------------------------------------------------------------------------------------------|
| Active              | To activate the prompt, select on.                                                                                                    |
| Requires validation | When this option is set to on, the prompt cannot be accepted before a user with "validator" status has entered his password.<br>Please refer to the chapter on user accounts. |
| Question            | Enter a question to display, for instance<br>"Enter batch no ?"                                                                                                    |
| Mask                | If you enter N, only numbers will be accepted as input. If you enter X, only characters will be accepted.                                                                     |

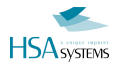

| Property     | Description                                                                                                    |
|--------------|----------------------------------------------------------------------------------------------------|
|              | If you have a mask on the prompt, the keyboard will change automatically<br>during input, and you are locked to that keyboard. Example: NNNN will display<br>the numeric keypad for entry of 4 characters.<br>Notice: SPACE will allow you to use literals that you jump over. |
| Visible mask | Default value shown in input box.<br>If you have chosen SPACE in mask above, the visible mask will be printed<br>literally at that position and jumped over in input.                                                                                                    |
|              | Example<br>Mask = NN[S]NN[S]NN<br>Visible = 00-00-00                                                                                                    |
|              | Input = 123456<br>Result = 12-34-56                                                                                                    |

## Use prompts at print start

Prompts are used when you start print mode. You will be asked to enter the values for each of the content where you have activated prompts.

Depending on the prompt view mode selected in Settings->Screen->Prompt display, you may see the prompts as one of the following:

| Appearance   Enter text   7 9   7 9   4 5   1 2   0 .   esc 12   0 .   Please enter prompts   Size ? 1113a   Enter text 22 | Mode selected   Single view   Prompts are shown one by one, always in edit mode   At the end you are presented with a list of values entered. You can click any of them again to edit, or accept all. |
|----------------------------------------------------------------------------------------------------|----------------------------------------------------------------------------------------------------|
| esc √                                                                                                    | List view                                                                                                    |

Prompts are shown directly as a list of current values, click to edit one or accept all.

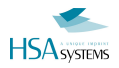

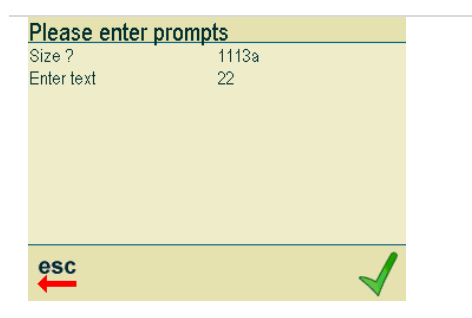

## Validation

If one or more prompts have Validation = ON, the final list of prompts will look different. Instead of a green checkmark, it will have a checkmark over a prompt icon.

| Please enter         | prompts   |
|----------------------|-----------|
| Size ?<br>Enter text | c14<br>22 |
|                      |           |
|                      |           |
|                      |           |
|                      |           |
| esc                  |           |

When you select this icon, you are taken to the login screen. Select here a user that has the role VALIDATOR activated. Enter password for that user. If login is succesful, the checkmark is again the green accept icon. Press it, and print starts - now with prompts validated.

Notice that if the user that starts print mode is ALSO a validator, the prompts will automatically be validated by that user, and no validation screen will appear.

## How to preview your layout

The preview is always shown when a menu is not active.

You can choose in the settings->Screen->Preview zoom setting how to fit the layout to the screen.

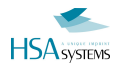

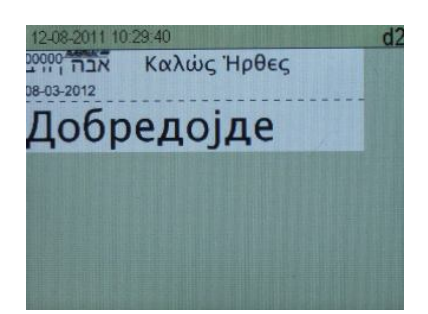

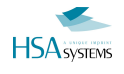

## Edit the message

This section details how to edit your layout (objects and content) to change properties in an existing message.

## **Edit object properties**

Use this method to edit existing content based on a list of object names. An alternative and perhaps simpler method is to select the object from the preview screen (red border) then select object properties icon.

Press the TEXT button Select a text from the list of active text objects.

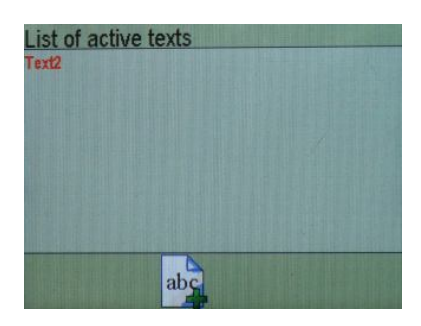

Make the required changes. Parameters are described above.

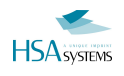

## **Change print settings**

Print settings is where all parameters for the printout is stored. Settings these right are crucial in order to get a good looking printout.

Please also refer to installation manual

## **Enter setup**

To enter setup press the SETUP key.

## How to edit Machine parameters

Machine parameters are where the setup related to printout is stored. Please refer to installation manual for a detailed explanation of parameters.

To edit machine parameters, select "machine".

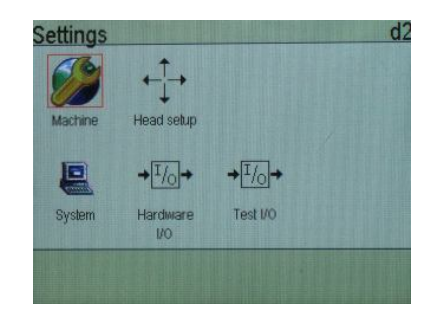

Length

The total length of your layout.

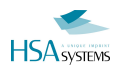

#### Vertical resolution

In vertical resolution it's possible to select between the following: 300 dpi (row A) 300 dpi (row B) 600 dpi 300 dpi (alternating row A+B)

#### **Horizontal Resolution**

In horizontal resolution you can choose from 75 to 2400 dpi in 18 different steps. This allows you to choose very fast and cost-saving print (with a little lower quality), or very high resolution print (compromising speed and cost), or a setting in-between.

Use the arrows to select lower / higher DPI. The list will wrap, so the lower part of 75 dpi will be 2400 dpi.

#### **Print direction**

Print direction is the travel direction of your media. Select either Right->left, Left-> Right or bidirectional.

In bidirectional mode, your controller prints one line from left to right, then the following line from right to left.

#### Start direction

This option applies only to bidirectional printing and will only be displayed if bidirectional has been selected under "print direction".

Your print head must be set to go either Left->Right or Right->left when a sensor signal is detected. Select Input 1 -> Input 4 to set the print direction remotely. If the signal goes from low to high, the head will print from Left->right. If the signal goes from high to low, the head will print from right->left. Connect input 1-2 to the I/O connector. Connect input 3-4 on the control connector.

#### Print mode

Select either Velocity, Position Encoder or Modular Encoder. If you select the position option, encoder pulses will be used to calculate the speed. If modular is selected, firing of the nozzles is synchronized with the encoder pulses.

#### Velocity

This value must be set, if print mode is set to velocity. Please make sure the velocity equals the speed of your media and that your media moves with a constant speed during printing.

#### Encoder

This value must be set, if print mode is set to position. The value entered here is the encoder resolution. Resolution is calculated by dividing the circumference of the measuring wheel by the number of pulses per revolution generated from the encoder

#### Modular

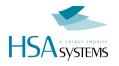

This options must be set if print mode has been set to modular. If you enter 1, the nozzles will fire each time an encoder signal is received. If you enter 4, the nozzle rows will fire ones for every 4 encoder signals received.

#### Quadrature

Select quadrature to measure on the back edge of the encoder signal. This will double your pulses (single-channel encoder) or quadruple your pulses (double channel encoder). Divide distance per pulse accordingly.

#### Sensor edge

Set the sensor settings to positive or negative, depending on the type of sensor you are using. If you want printing to start when the sensor's signal goes active, the sensor edge should be positive. If you want printing to start when the sensor's signal goes inactive, the edge should be negative.

#### Start distance

An important part of setting up your system is to measure the distance between the start sensor and the head. This is to ensure the product is printed at the right spot. Remember the value must correspond to the physical setup.

If bidirectional printing is selected, two options are available, start distance Left->right and start distance Right->left. Select a start distance for the Left->right travel direction and one for the Right->left travel direction.

#### **Repeat Count**

How many times the controller will print every time the sensor is activated. Notice that counters have their own repeat setting, meaning that if you want to print same counter values, you should also adjust counter repeat.

#### **Repeat Distance**

Distance between two repeats, from end of one to the start of next. There will always be a minimal gap of 4 mm for all DPI modes except 300x300 dpi (One row).

#### Endless

If endless is selected, the controller will continue printing as long as the photo cell input is active.

#### **Buffer mode**

The buffer is a location in the controller memory that holds data waiting to be printed when printing of other data is in progress.

You can choose between the following settings:

#### Normal buffer

The controller will always keep 1 or 2 images in the buffer, ready for next print. Choose this option for best performance and high speed print of f.ex dates or fixed text. The controller will never be "behind" in this setting.

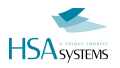

#### No buffer

The image is always generated only when the start sensor is released. This will guarantee that you always print up to date information – typically you will use this mode if printing the accurate time / date is important.

#### Start block distance and end block distance

The purpose of block distance is to prevent the sensor from being triggered twice. For instance if the media is an envelope with a window, the sensor will "believe" the front edge of the window to be the back edge of the media. Thus the back edge of the window will trigger the sensor again.

If you are printing on medias of equal length, you can enter the media length as your start block distance and set the end block distance to 0. However this is not possible if you are printing on medias of various size. If that is the case, your start block distance should be a little longer than your start distance. Set the end block distance to 1cm or less.

#### Line name

What you enter here will be displayed when you create an object with systemdata content and select linename as your data.

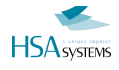

## How to setup your print head(s)

Print Head parameters and type are selected in the stitching menu. It is very important that these settings are accurate. The settings here must very accurately match your physical hardware configuration.

Choose "Head Setup" in the settings menu

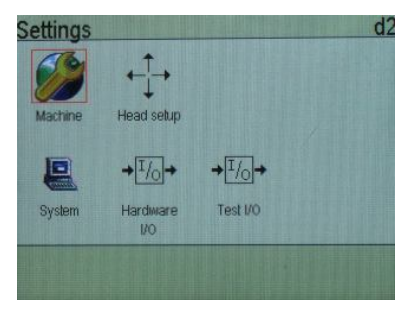

The MiniKey can use one or two physical heads, head 1 connected to the side, head 2 to the back, which each may be off, 1pen or 2pen. Inside head setup, choose the physical head to edit properties.

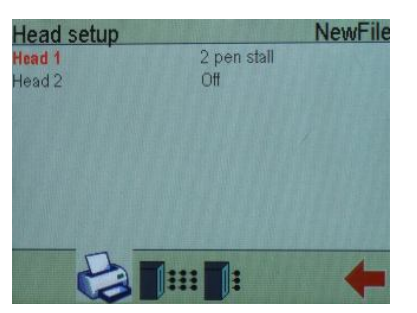

## **Print head options**

| Head size             | 2 pen stall |   |
|-----------------------|-------------|---|
| Offset                | 0.00 Mm     | - |
| Upside down           | Off         |   |
| Other side            | Off         |   |
| Mirrored              | Off         |   |
| Pen voltage (V)       | 11.2        |   |
| Fire pulse width (us) | 2.25        |   |
| nk drop size (pL)     | 28          |   |
| ⊃en 1 settinas        |             |   |

Head size

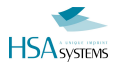

The type of the physical head. This can be a 1 pen stall, 2 pen stall or Disabled.

#### Offset

Head offset is only relevant if you have more than one head on your system. If this is head one, offset must be set to zero.

If this is head two, offset is the distance from the the first nozzle row of the first pen in the first head to the first nozzle row of the first pen in the second head.

#### **Upside Down**

This option will mirror the image horizontally. Select this option if you are printing "up" instead of down.

Typically you will want to ENABLE this on web printing, if the latch is facing the operator.

#### Other side

This option will mirror the image vertically. Select this option if the head is printing from the other side of the conveyor.

#### Mirrored

This option will make the head print in reverse (mirror). Use this option if the print media is transparent, like f.ex a web or clear plastic.

#### Pen Voltage and Fire pulse width

These settings can greatly influence the quality of your printout. Please refer to settings in the Quick start manual.

### Setting up the pen

Select a pen to enter the pen setup menu. The number of pens displayed depends on the head size. It will be from 1 or 2. The settings may be different for each pen.

| Offset                | 0.00 Mm |
|-----------------------|---------|
| Overlap               | 0       |
| Ink supply size (ml)  | 6       |
| Ink warning level (%) | 25      |
| Ink level reset       | 5       |
|                       |         |
| Status                | Online  |

Make the required changes. Press the green check mark to continue.

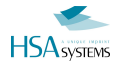

#### Offset

Offset for this pen in the current head. Offset for the first pen will be zero. offset for the second pen will be the distance from the first nozzle row in the first pen to the first nozzle row in the second pen. This is typically a distance off 600 pixels.

#### **Overlap**

The number of nozzles that are turned off. Will compensate for a small overlap of nozzles.

#### Ink supply Size (ml)

How much ink at 100% (full) is available to this pen

#### Ink warning level

Change this setting if you want the MINIKEY to display a warning when the ink level (measured in %) is low.

#### Offline

Turn off power on the cartridge

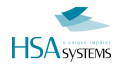

## How to setup input and output

The MINIKEY has 2 output and 2 input channels.

Select hardware i/o in the settings menu.

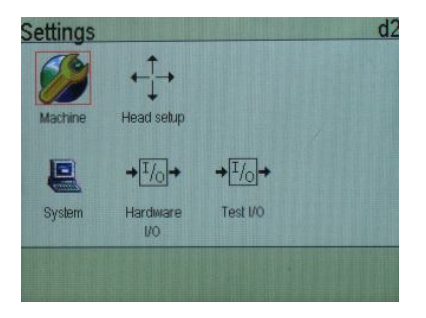

For each output, select one of the following:

| Property   | Description                                      |
|------------|--------------------------------------------------|
| Off        | No output                                        |
| Print Mode | ON when the unit is in print mode.               |
| Printing   | ON when the unit is actively printing a message. |
| Low Ink    | ON when one of the pens has low ink warning.     |
| Error      | ON when controller is overheating.               |

For each input, select one of the following:

| Property                 | Description                                                                                    |
|--------------------------|------------------------------------------------------------------------------------------------|
| Off                      | Input is ignored.                                                                              |
| Purge                    | A signal will cause the printer to purge.                                                      |
| Start/stop print         | A signal will initiate printing. The printer will stop printing<br>if printing is in progress. |
| Spit enable(active low)  | Activate remote spit when signal goes low.                                                     |
| Spit enable(active high) | Activate remote spit when signal goes high.                                                    |
| Reset alarm              | Reset alarm condition. Use this to allow acknowledge by push-button                            |

In addition, one of the inputs may be used to select the direction for bidirectional printing.

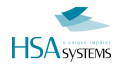

## How to test your equipment

When the MINIKEY is being installed, you can check that all hardware connected to the controller is working as expected.

Select Test I/O in the settings menu.

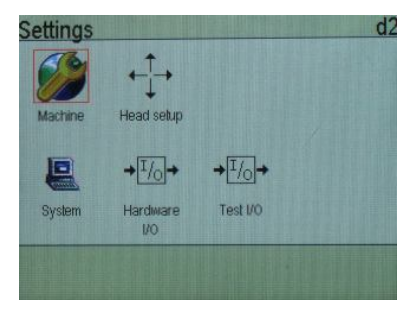

On this screen you will find the start switch, the encoder plus the input and output channels.

When a signal is ON, the light bulb will light up.

Example:

Activate your start switch. If the controller receives a signal from the start switch, the light bulb will light up. Start your conveyor. If the controller receives a signal the lightbulbs "encoder a" and "encoder b" will start flashing.

Click the lightbulb icon to toggle the output signals

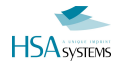

## How to purge the pens

Purge and spit are used as maintenance tools to keep the ink from clogging the nozzle rows. Spit is firing of all channels, controlled by a timer. Purge is a constant firing of all channels for as long as function is activated.

Select purge/spit in the head setup menu.

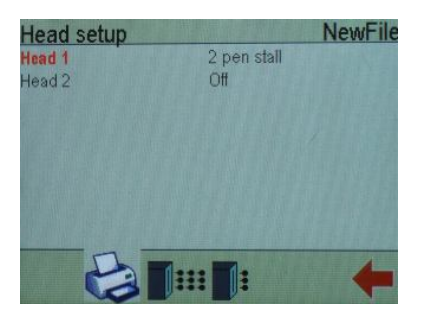

In the purge menu, you can purge each head in your head(s).

At the bottom of the screen, you can enter the spit settings menu. Spit is short firing of all channels, typically few drops per channel very fixed period of time.

| Spit                | NewFile |
|---------------------|---------|
| Spit between prints | Off     |
| Interval            | 0       |
| Burst size          | 0       |
|                     |         |
| Sensor spit         | Off     |
| Distance            | 0.00 mm |
| Burst size          | 0       |
|                     |         |
| Delay (seconds)     | 0       |
|                     |         |

Select spit between prints to fire a few nozzles between each print.

| Property   | Description                          |
|------------|--------------------------------------|
| Interval   | Number of seconds between each spit. |
| Burst size | Number of times each nozzle fires.   |

Select sensor spit to spit every time the photocell is triggered.

| Property   | Description                                   |
|------------|-----------------------------------------------|
| Distance   | How far from the photocell you want the spit. |
| Burst size | Number of times each nozzle fires.            |

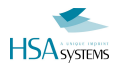

The delay is the number of seconds from one spit to the next. If the sensor is triggered more frequently, the nozzles will not fire. For instance, with a 2 second delay, the system will never spit with less than two seconds between prints.

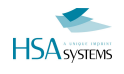

## How to change system settings

System settings have influence on the "look and feel" of the controller, but not directly on the printout.

This is where users are edited, the menu language is changed, and clock and network settings are changed.

## Edit user accounts

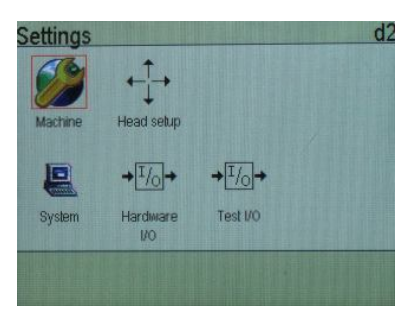

In the settings menu, select "system".

Select "users" in the system menu.

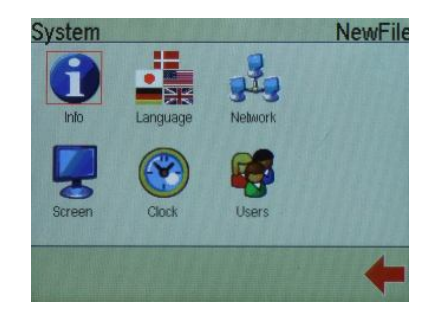

A list of active user accounts will be displayed. Select a user account to edit.

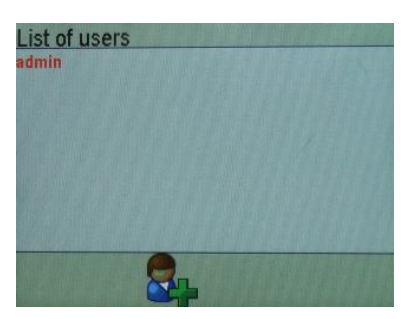

You now have the following options:

| Property         | Description                                                       |
|------------------|-------------------------------------------------------------------|
| Username         | Select a name for the user account.                               |
| Password         | Enter a password for the user account.<br>Limited to 4 digits.    |
| Validator        | The user can "sign" prompts where validation is required.         |
| Admin            | The user can change any parameter and access all menus.           |
| File access      | The user can load files, saves file and add new files.            |
| Object access    | The user can edit objects and content                             |
| Parameter access | The user can change parameters in the settings menu.              |
| Load access      | The user can only load and print layouts.                         |
| lcon             | Select an icon to display when graphical login has been selected. |

If you want to create a new user account, select the "new user" icon at the bottom of the screen.

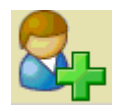

WARNING! DO NOT DELETE YOUR ADMIN ACCOUNT OR FORGET THE PASSWORD. The machine will have to be sent back for factory reset.

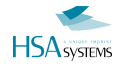

## Change the language

Select "language" in the system menu.

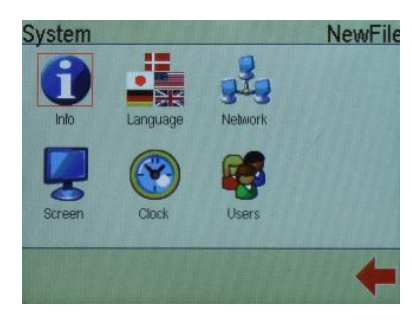

In the language menu, select which language to use for the MINIKEY interface. Press a language name to switch to that language. You will return to the main menu with the new language in effect.

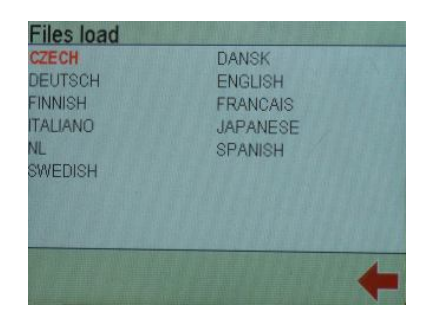

If your language is not on the list, you can make your own. HSA SYSTEMS provides the tools necessary to upload a new language.

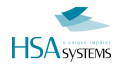

## Change network settings

Select "network" in the system menu.

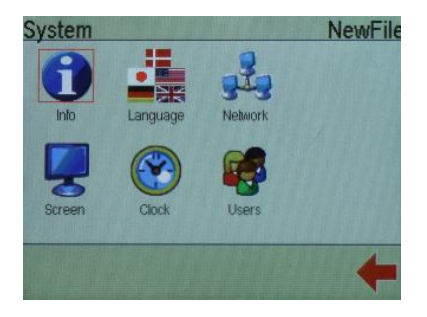

Network settings allows you to configure your MINIKEY for communication with the local area network.

| Network         | NewFil            |
|-----------------|-------------------|
| Network         | On                |
| Network name    | HSAMK             |
| DHCP            | Off               |
| IP address      | 192.168.001.015   |
| Netmask         | 255.255.255.000   |
| Gateway         | 192.168.001.001   |
| Port            | 3000              |
| File port       | 3100              |
| Network address | 00:14:58:00:39:05 |

Parameter list

| Property        | Description                                                                                                    |
|-----------------|----------------------------------------------------------------------------------------------------|
| Network         | Enable or disable network option.                                                                                                    |
| Network name    | Used to identify the unit, when connected to the Communicator software.                                                                                                    |
| DHCP            | If this option is set to on, the MINIKEY will search the network for a DHCP server, to automatically obtain an IP address, netmask and gateway. To add an IP address manually select "off". |
| IP address      | Standard settings for IP access. Works just like with a PC network. Typical                                                                                                    |
| Netmask         | settings are:                                                                                                    |
| Gateway         | IP = 192.168.1.10                                                                                                    |
|                 | Gateway = 192.168.1.1                                                                                                    |
| Port            | This port is used when the MINIKEY is operated by remote control.                                                                                                    |
| File port       | Port for sending files to the machine                                                                                                    |
| Network address | A unique address that cannot be changed. Mac addresses allow network administrators to allow or disallow the MINIKEY access to a network.                                                   |

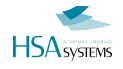

## Change screen settings

Select the "screen" in the system menu.

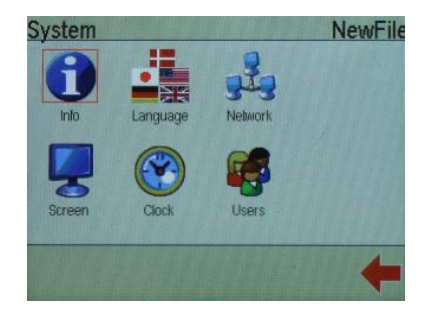

The screen menu has the following options.

| Property             | Description                                                                                                  |
|----------------------|----------------------------------------------------------------------------------------------------|
| Confirmations        | If this option is selected, you will be asked to confirm, for instance if you delete a                       |
|                      | file.                                                                                                    |
| Info Screens         | This option will display info screens when a command has been carried out.                                   |
| Screensaver          | The time that elapses before the screen saver starts.                                                        |
| Screensaver Password | If screensaver password is set to on, the user must enter the password to regain access to the MINIKEY       |
| Login                | Select graphical login (user accounts shown as icons), Text Login (enter username and password) or No Login. |
|                      | Notice that if No Login is selected, this forces "Simple Mode" operation.                                    |
| Brightness           | Select screen brightness. ( 0100)                                                                            |
| Log Level            | What data is saved to the internal log file. Choose between none, minimum, normal                            |
|                      | or maximum log level. A detailed list is in the reference section                                            |
| Unit                 | Measurement units. Choose between mm, inch or pixel.                                                         |
| Item Selection       | "Click to change" will allow you to edit the parameters and activate menus                                   |
|                      | immediately.                                                                                                 |
|                      | "Click to select" will highlight the parameter and menu first. Select again to activate.                     |
| Prompt display       | When entering print mode, prompts can be listed or shown one by one.                                         |

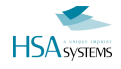

## Set system clock

#### Select "Clock" in the system menu

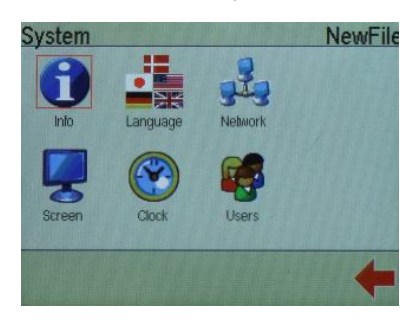

The available options are:

| Property     | Description                                                                                       |
|--------------|---------------------------------------------------------------------------------------------------|
| Current date | Current date. This is entered in your local format,<br>which will depend on menu language chosen. |
| Current time | Current time in your area. (hh:mm:ss)                                                             |
| Use DST      | If set to on, the controller compensate for Daylight Saving Time.                                 |
| DST on       | The date when Daylight Saving time starts.                                                        |
| DST off      | The date when Daylight Saving time ends.                                                          |

Objects with date/time content are synchronized with the system clock therefore it is important that the settings are correct.

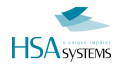

## **Display system info**

Select "info" in the system menu.

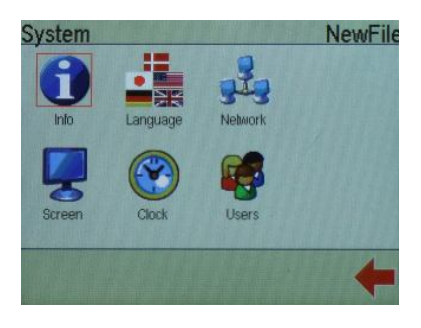

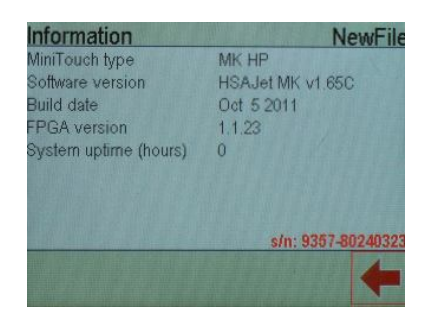

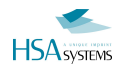

## Use the USB feature

## How to upload Layout and resources from USB

You can create a print job with the software MiniDraw and upload it to the MINIKEY from USB. To load print jobs from a USB key, please insert the key into the USB slot. The MINIKEY will search for available scripts in the root of the flash drive, and display them on the screen.

Click on the script to execute and confirm when prompted

For instructions on how to create print jobs and save them to USB, please refer to the MiniDraw Manual.

## How to export log files to USB

Two log files are stored on the internal memory card. The content of the data log is stored in one logfile. The log file format is defined from MiniDraw.

There are 3 different log levels. Please refer to the section "Screen settings". You will find a list of systems events in the reference section. The logfiles can be extracted and saved to a USB key. Insert a USB key in the USB slot on the MINIKEY. Select "Export log". This will start the extraction process.

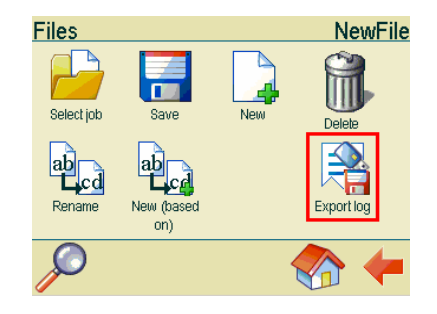

The extraction process is completed when the "busy symbol" is gone.

The log files will be saved on the USB drive as

PRINTER.LOG for print data log

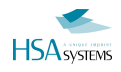

### How to update firmware

To update from a USB key, please complete the following steps.

Obtain the update files from your supplier. You typically get this as a zip file.

Copy all files from "USB UPDATE" directory inside to the USB key.

Insert memory stick in MINIKEY.

Wait for a list of files to display on the MINIKEY (you must be logged in as admin to see this)

Load firmupd.tsc script and confirm

When asked, recycle power

You can also update firmware from your pc. To update firmware from your pc, please setup an ethernet connection. The procedure is described in MiniDraw manual

Next install the software MiniDraw and follow the instructions in the MiniDrawmanual.

## **Reference Section**

## List of date formats

| Variable  | Explanation                                                          |  |
|-----------|----------------------------------------------------------------------|--|
| у,уу,уууу | Year with (1, 2 or 4 digits)                                         |  |
| m         | Month number (1 digit)                                               |  |
| mM        | Month number (1 digit, space leadin)                                 |  |
| mm        | Month number (2 digits)                                              |  |
| mmm       | Jan                                                                  |  |
| mmmm      | January                                                              |  |
| #w        | Week number (1 digit)                                                |  |
| #W        | Week number (2 digits)                                               |  |
| d         | Day of month (1 digit)                                               |  |
| dD        | Day of month (1 digit, space leadin)                                 |  |
| dd        | Day of month (2 digit)                                               |  |
| ddd       | Short name for day (such as mon for Monday)                          |  |
| dddd      | Full name for day (such as Monday)                                   |  |
| #d        | Number of weekday (start of week as per language file is number "1") |  |
| #j        | Day of year (1 digit)                                                |  |
| #J        | Day of year (3 digits)                                               |  |
| h,hh,     | Hour (1 or 2 digits)                                                 |  |
| n, nn     | Minute (1 or 2 digits)                                               |  |
| S, SS     | Second (1 or 2 digits)                                               |  |

Notes:

1) Month names depend on the locale selected

2) Month / Day names are capitalized according to format string. Ex: mmm = > jan, MMM = > JAN

3) To put literals, quote the string. "ddd is " ddd produces ddd is Mon

4) In general, date calculation and formatting follows ISO-8601

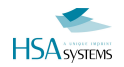

## List of system events

If loglevel has been set to minimum, the actions with minimum log level will be logged.

If loglevel has been set to normal, actions with minimum log level and normal log level will be logged.

If loglevel has been set to maximum, all actions will be logged.

| Log level | Action                        | Log level | ACTION                        |
|-----------|-------------------------------|-----------|-------------------------------|
| Maximum   | Entering prompts              | Normal    | Remote shutdown               |
| Maximum   | New value                     | Normal    | Prompting                     |
| Maximum   | Entered value                 | Normal    | Stopping print                |
| Maximum   | Entering prompts for next job | Normal    | Data edit (object)            |
| Minimum   | Minimum Logged on             |           | Data edit (content)           |
| Minimum   | Failed login                  | Normal    | Editing finished              |
| Minimum   | Shut down                     | Normal    | Create object<br>(wizard)     |
| Minimum   | Log out                       | Normal    | Create object with<br>content |
| Minimum   | Remote log out                | Normal    | Edit object/content           |
| Minimum   | Starting print                | Normal    | Delete object/text            |
| Minimum   | New file                      | Normal    | Edit shift content            |
| Minimum   | Load file                     | Normal    | Delete shift content          |
| Minimum   | Load file to print queue      | Normal    | Change font                   |
| Minimum   | Delete file                   | Normal    | Change locale<br>Date/time    |
| Minimum   | Load file template            | Normal    | Edit logo                     |
| Minimum   | Renaming file                 | Normal    | Save file                     |
| Minimum   | New user added                | Normal    | Language changed              |
| Minimum   | User deleted                  | Normal    | Calibration                   |
| Minimum   | Edit user                     | Normal    | Spit settings changed         |
| Minimum   | Screen settings changed       | Normal    | Printhead edit                |
| Minimum   | Switching job                 | Normal    | Pen edit                      |
| Minimum   | Data log file edit            | Normal    | Logs exported                 |
| Minimum   | Pen auto switch on/off        | Normal    | Logs reset                    |
| Minimum   | Firmware update initiated     |           |                               |
| Minimum   | FPGA update initiated         |           |                               |
| Minimum   | Logged on (remote)            |           |                               |
| Minimum   | Failed remote login           |           |                               |
| Minimum   | Log out(remote)               |           |                               |
| Minimum   | Load file (remote)            |           |                               |
| Minimum   | System reboot(remote)         |           |                               |

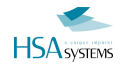

## **Overview of Connectors**

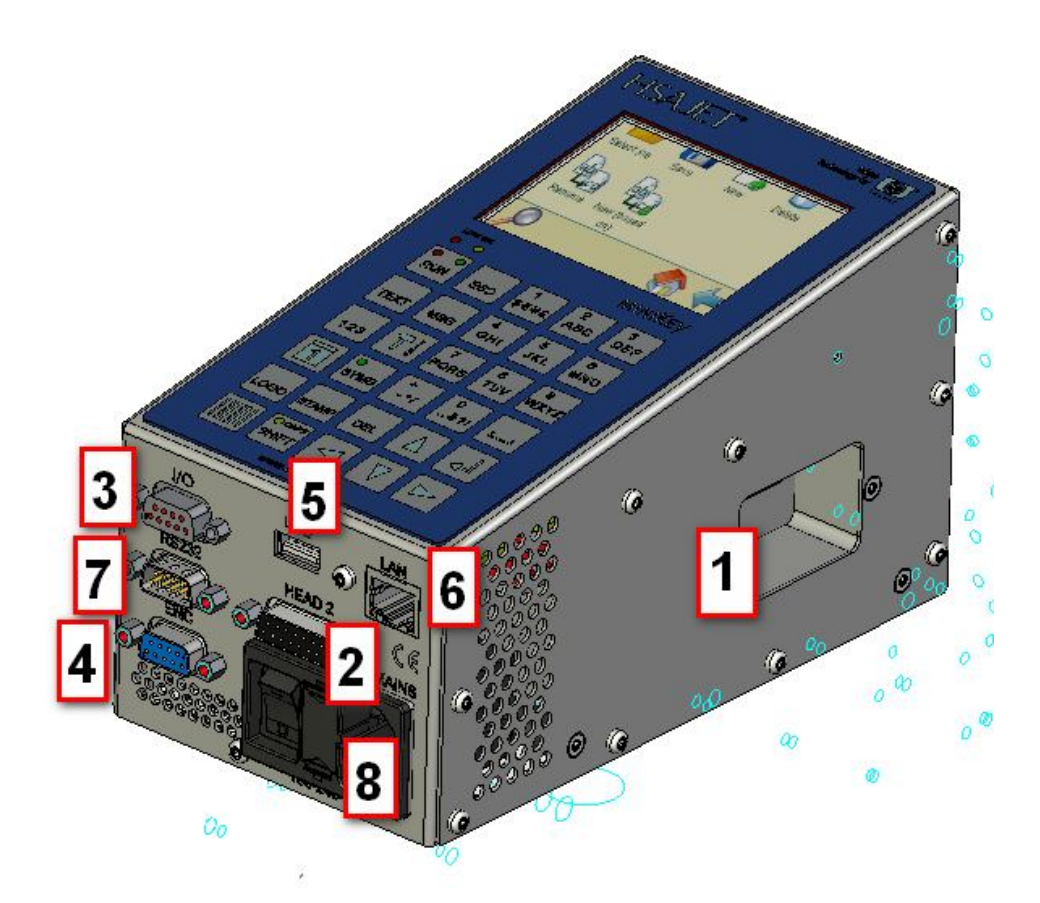

| Necessary equipment   |                                                      | CONNECTOR           |  |  |
|-----------------------|------------------------------------------------------|---------------------|--|--|
| 1                     | Print head (1)                                       | SUB-D 15 pin female |  |  |
| 8                     | Power connector                                      | 100-240 VDC         |  |  |
| Recommended equipment |                                                      |                     |  |  |
| 2                     | Print head (2)                                       | SUB-D 15 pin female |  |  |
| 3                     | External start sensor                                | SUB-D 9 pin female  |  |  |
| 4                     | Encoder                                              | SUB-D 9 pin female  |  |  |
| Optional equipment    |                                                      |                     |  |  |
| 5                     | USB connection, for loading jobs                     | USB                 |  |  |
| 6                     | Ethernet connection, for remote control and transfer | RJ45 female socket  |  |  |
| 7                     | RS232 connector                                      | SUB-D 9 pin male    |  |  |

For wiring diagrams on connectors, please refer to installation manual.

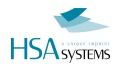

### **Fuses**

The Minikey controller has 4 fuses, 2 on the outside and 2 on the inside.

On the outside are the mains fuses 5x20mm glass 2A T

The controller can supply external equipment with 5 and 12V DC from the internal power supply.

F1 is the 5V fuse and F2 is the 12V fuse both are 0,5A SMD Fast acting. The value of the fuses is related to the power available from the PCB. Use only 0,5A - if you need more power you must use an external power supply.

F1 and F2 are located on the inside of the Minikey right behind the USB connector.

You can buy the fuses from HSA or locally, if you choose locally make sure you get the right fuses, warranty does not cover replacement of burned PCB's because of wrong fuses.

| Part numbers       |         |                 |
|--------------------|---------|-----------------|
| HSA                | FARNELL | MOUSER          |
| C & A P            |         |                 |
| ACEL-Fuse-0,5A-SMD | 9922156 | 576-0451.500MRL |
|                    |         |                 |
| ACEL-Fuse-2A-5x20  | 1123244 | 504-BK/S506-2-R |

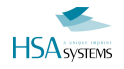

## Data Exchange

Please refer to "Remote Communication with MiniTouch/MiniKey"

## **Support**

For product support, please contact HSA SYSTEMS Customer Service department

HSA SYSTEMS CUSTOMER SERVICE DEPARTMENT

Phone: +45 66103401 Email: hsasupport@hsasystems.com

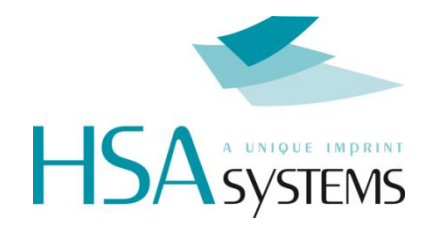